## Windows XP DSL Setup Guide

1. Go to Control Panel and select Network and Internet Connections

| 🕏 Control Panel                                       |                  |                      |                 |                  |                | 🔲 🗗 🔀            |
|-------------------------------------------------------|------------------|----------------------|-----------------|------------------|----------------|------------------|
| Pån Edit View Pavarkes Table H                        | wip              |                      |                 |                  | _              | <b></b>          |
| Control Panel 8                                       | Pick a cat       | egory                |                 |                  |                |                  |
| Switch to Gaussic View                                | -                |                      | - 20            |                  |                |                  |
| See Also                                              | See arance a     | nd Thermos           | Prode           | re and Other Har | dware          |                  |
| Windows Updates<br>Windows Updates<br>Windows Updates | www.com          | nternet Cannections  | <b>99</b> 1000  | Accounts         |                |                  |
| Options                                               | To Add or Remov  | e Programs           | 🤔 Data          | Time, Language.  | and Regional ( | ptions           |
|                                                       | JO Sounds, Speed | h, and Audio Devices | <u>Č</u> , **** | sibility Options |                |                  |
|                                                       | 🕘 Parlamance :   | and Maintensance     |                 |                  |                |                  |
|                                                       |                  |                      |                 |                  |                |                  |
|                                                       |                  |                      |                 |                  |                |                  |
|                                                       |                  |                      |                 |                  |                |                  |
|                                                       |                  |                      |                 |                  |                |                  |
|                                                       |                  |                      |                 |                  |                |                  |
|                                                       |                  |                      |                 |                  |                |                  |
|                                                       |                  |                      |                 |                  |                |                  |
|                                                       |                  |                      |                 |                  |                | We Computer      |
| 🛃 start 🔰 🖻 🔯 🔿 🗿                                     | 🈂 🔯 reo 🗿        | 2011 🐹 Mor           | Box Spre        | C Brys.          | Dr Con         | 1000 640 1012 PM |

2. Then click "Set Up Or Change Your Internet Connection"

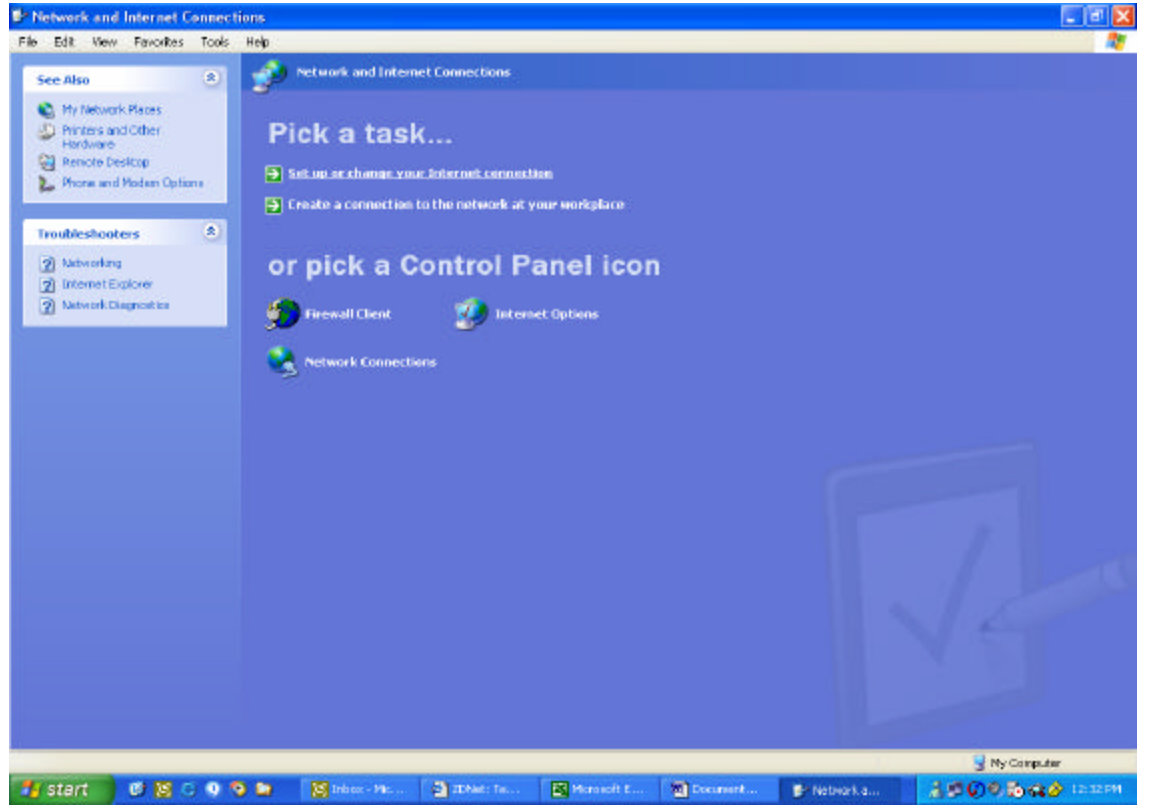

3. A window should appear titled Internet Properties. Click the Add button.

| ternet Prope                    | rties                                 |                  | ?                    |
|---------------------------------|---------------------------------------|------------------|----------------------|
| General Securit                 | y Privacy Content                     | Connections      | Programs Advance     |
| To set Setup.                   | up an Internet connec                 | tion, click      | Set <u>up</u>        |
| Dial-up and V                   | irtual Private Network s              | ettings          |                      |
|                                 |                                       |                  | Add                  |
|                                 |                                       |                  | <u>R</u> emove       |
| Choose Settin<br>server for a c | igs if you need to conf<br>onnection. | igure a proxy    | Settings             |
| Never dial                      | a <u>c</u> onnection                  |                  |                      |
| O Dial <u>w</u> hen             | ever a network connec                 | tion is not pres | ent                  |
| 🔿 Always dia                    | al my default c <u>o</u> nnectioi     | n                |                      |
| Current                         | None                                  |                  | S <u>e</u> t Default |
| - Local Area Ne                 | etwork (LAN) settings –               |                  |                      |
| LAN Settings                    | do not apply to dial-up               | connections.     | LAN Settings         |
| Choose Secu                     | igs above for dial-up s               | eccings.         |                      |
|                                 |                                       |                  |                      |
|                                 |                                       |                  |                      |
|                                 | ОК                                    | Ca               | ncel Apply           |
| <u>+</u>                        | ОК                                    | Ca               | ncel Apply           |

4. Select "Connect to the Internet via Broadband", and click next

| New Connection Wizard                                                                                                    | ×         |
|----------------------------------------------------------------------------------------------------|-----------|
| <b>Type of Connection</b><br>Select the type of the connection.                                                               |           |
| Dial-up to private network.<br>Connect using my phone line (modem or ISDN).                                                   |           |
| Connect to a private network through the Internet.<br>Create a Virtual Private Network (VPN) connection or tunnel through the | internet. |
| Connect directly to another computer.<br>Connect using my serial, parallel, or infrared port.                                 |           |
| Connect to the network via broadband<br>Connect through my broadband connection.                                              |           |
|                                                                                                    |           |
| K Back Next >                                                                                                    | Cancel    |

5. Name the connection FKBDSL and click finish

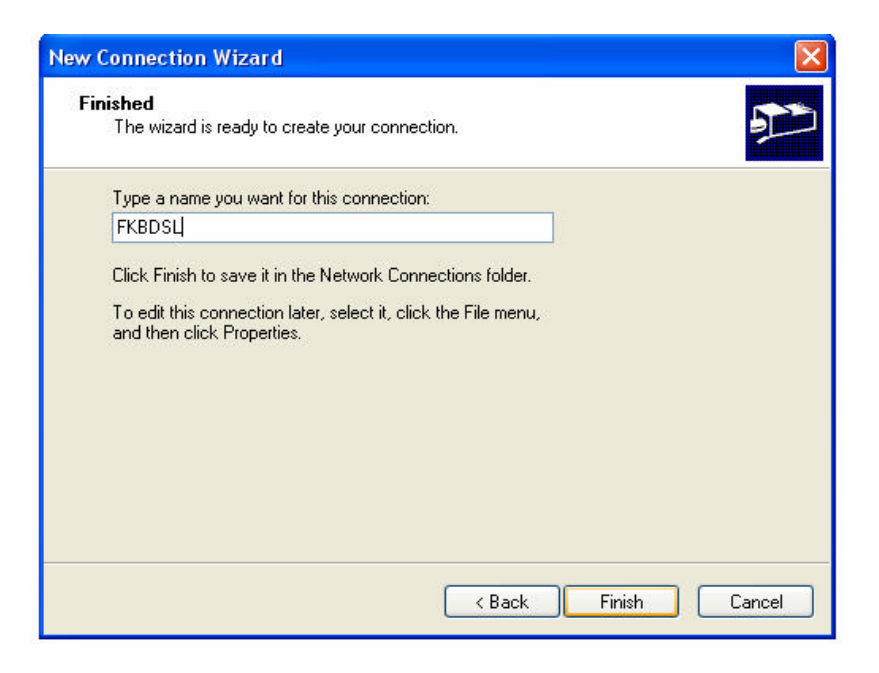

6. On the following screen, type in your username and password, then click "Properties"

| KBDSL Settings                                             |                                                                                                | ? 🛿                          |
|------------------------------------------------------------|------------------------------------------------------------------------------------------------|------------------------------|
| Automatic configu<br>Automatic configu<br>use of manual se | uration<br>uration may override manual set<br>ttings, disable automatic configu                | tings. To ensure the ration. |
| Automatically                                              | detect settings                                                                                |                              |
| Use automatio                                              | configuration script                                                                           |                              |
| Address                                                    |                                                                                                |                              |
| Proxy server                                               |                                                                                                |                              |
| Use a proxy s<br>apply to other<br>Address;                | erver for this connection (These<br>r connections).<br>Port:<br>oxy server for local addresses | Advanced                     |
| Dial-up settings                                           |                                                                                                |                              |
| User name:                                                 | johndoe,@fkbdsl                                                                                | Properties                   |
| Password:                                                  | •••••                                                                                          | Advanced                     |
| Domain:                                                    |                                                                                                |                              |
|                                                            |                                                                                                |                              |
|                                                            | ОК                                                                                             |                              |

7. Under Service Name, type fkbdsl.bm, then click OK

| 🥯 FKBD  | SL Prope    | erties       |              |          | ? 🛛    |
|---------|-------------|--------------|--------------|----------|--------|
| General | Options     | Security     | Networking   | Advanced |        |
| Service | e name:     |              |              |          |        |
| fkbdsl. | bm          |              |              |          |        |
|         |             |              |              |          |        |
|         |             |              |              |          |        |
|         |             |              |              |          |        |
|         |             |              |              |          |        |
|         |             |              |              |          |        |
|         |             |              |              |          |        |
|         |             |              |              |          |        |
|         |             |              |              |          |        |
|         |             |              |              |          |        |
|         |             |              |              |          |        |
| Sho     | w icon in r | notification | area when co | nnected  |        |
|         |             |              |              |          |        |
| -       |             |              |              | ок       | Cancel |

8. If not already, make FKBDSL the default connection by selecting it and clicking "Set Default". Also, select "Always Dial My Default Connection". Then click OK. Setup is complete.

| ternet Properties                                                                               | ?                    |
|-------------------------------------------------------------------------------------------------|----------------------|
| General Security Privacy Content Connection                                                     | ns Programs Advanced |
| To set up an Internet connection, click<br>Setup.                                               | Setup                |
| Dial-up and Virtual Private Network settings                                                    | 1                    |
| FKBDSL (Default)                                                                                | A <u>d</u> d         |
|                                                                                                 | <u>R</u> emove       |
| Choose Settings if you need to configure a prox server for a connection.                        | Y <u>S</u> ettings   |
| O Never dial a connection                                                                       |                      |
| Dial whenever a network connection is not preserved.                                            | resent               |
| Always dial my default connection                                                               |                      |
| Current FKBDSL                                                                                  | S <u>e</u> t Default |
| - Local Area Network (LAN) settings                                                             |                      |
| LAN Settings do not apply to dial-up connections<br>Choose Settings above for dial-up settings. | 5. LAN Settings      |
|                                                                                                 | Cancel Apoly         |